## UHC-HD Control Panel Overview

Power Switch ~

USB Port -

#### Master Program Button: Press to enter programming

Master Back Button: Lit when active; press to exit programming. Each press goes back one step.

#### Master Left Right/Nav But-

ton: Lit when active; press to scroll items on master control or cabinet displays.

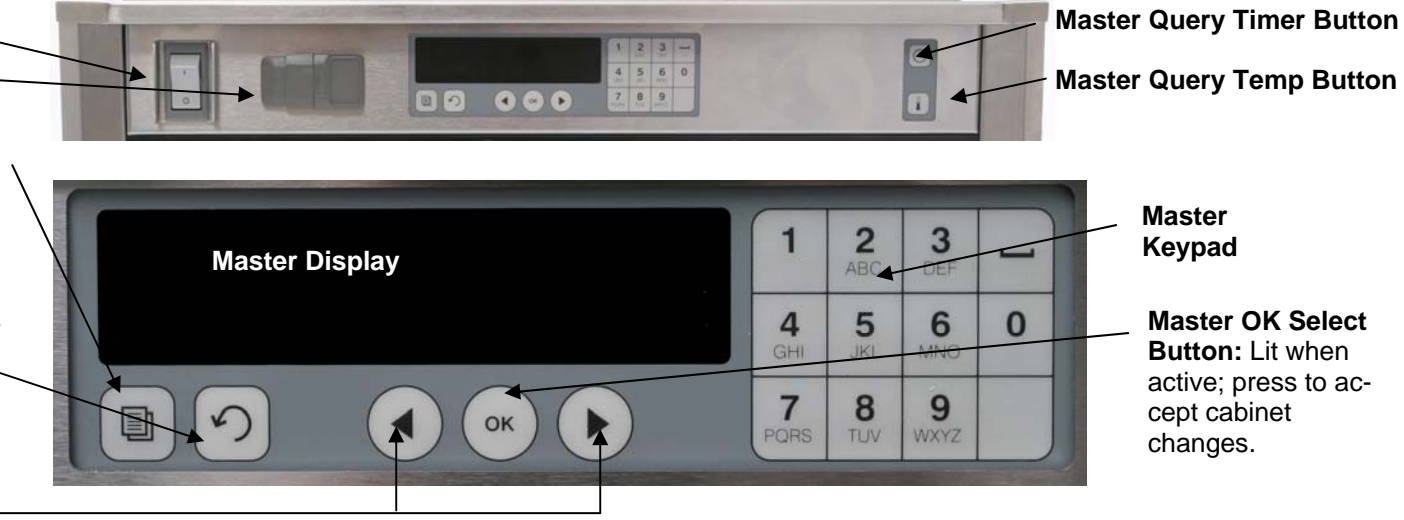

### Loading UHC-HD Software Upgrade

 OTLORD MRIN BORRD

 OK TO RCCEPT

 OK TO RCCEPT

 OK TO RCCEPT

 OK TO RCCEPT

 Press master program button.
 Enter code 98765.

1. With the cabinet running, place flash drive in USB port.

4. Press OK..

# 5. Press right arrow key to scroll to **BOOTLOAD MAIN BOARD**.

- 6. Press OK to Accept.
- 7. Master Display: COPYING FILE PLEASE WAIT.
- 8. Master Display: Complete.
- 9. Press OK. No further action is required to update the software.

10. Master Display: MRIN BOOTLORDING, changing to percent complete. (Other displays may occur, depending on the version levels of the cabinet's circuit boards.)

11. Master Display: **R1...** changing to rising numbers which changes to **BOOTLOAD MAIN**, changing to **BRFST** when complete.

12. Press the master program button and enter 090809. Use the arrow keys to scroll to main board version number to ensure it is at 1.52.

13. Press OK.

14. 14. Return the cabinet to its previous menu and reset timer buttons.

NOTE: Software update takes 5 to 15 minutes, depending on the existing version level of the cabinet's circuit boards. <u>DO NOT</u> TURN THE CABI-NET OFF DURING THE UPGRADE.

**See Instruction Video Under UHC-HD Multimedia Heading at:** : http://www.frymaster.com/?xhtml=xhtml/fry/us/en/general/onlineliterature.html

819-6891

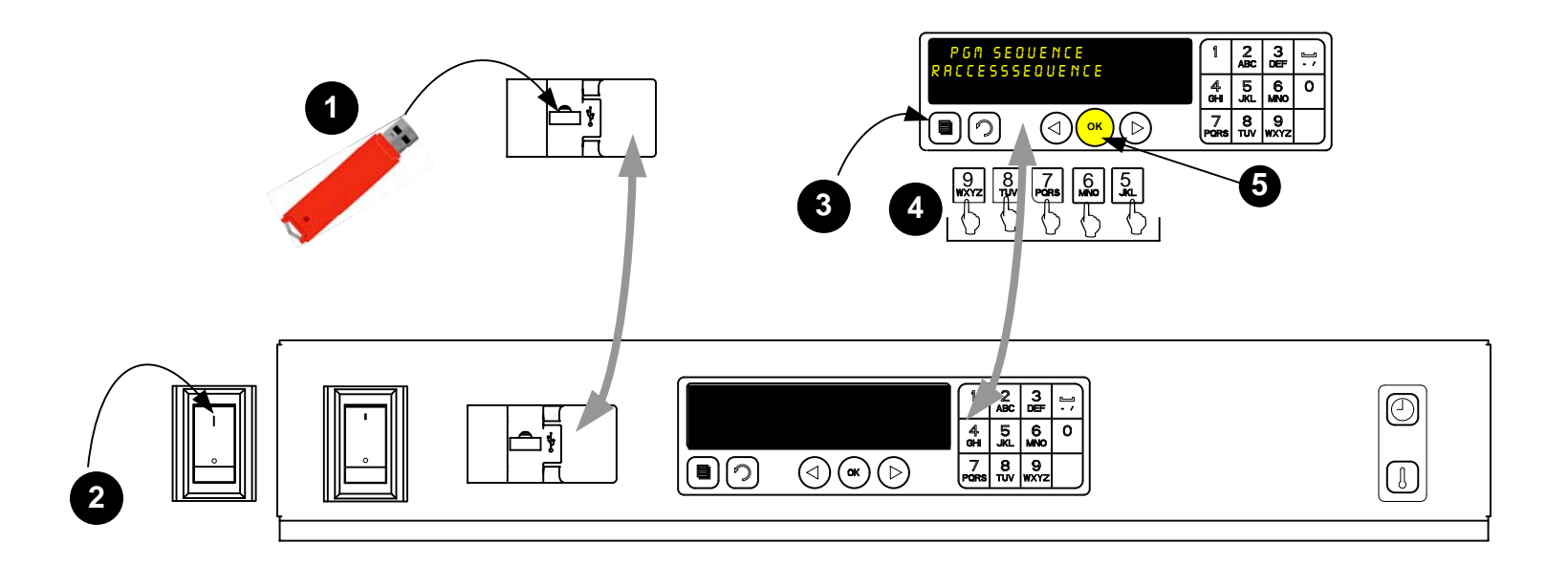

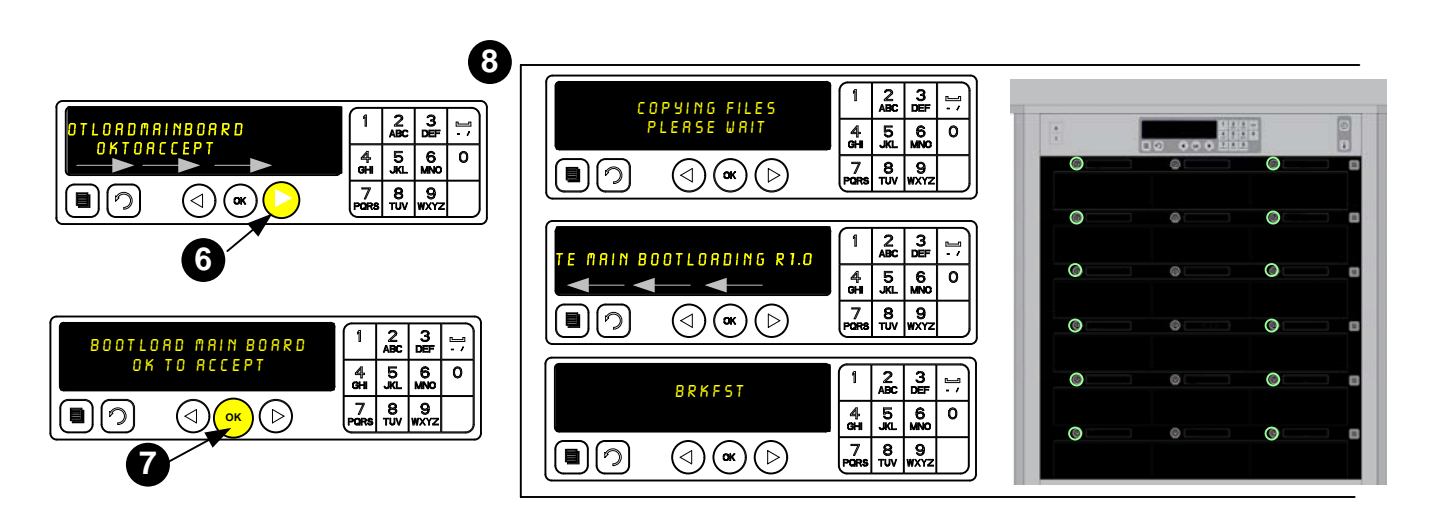

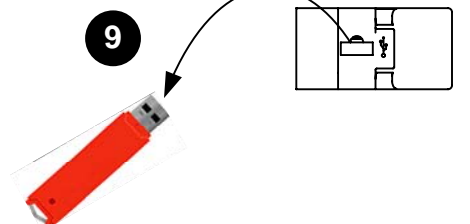

See Software Loading Video Under UHC-HD Multimedia Heading at:

http://www.frymaster.com/?xhtml=xhtml/fry/us/en/general/onlineliterature.html